ΜΟΔΥ ΕΛΚΕ ΑΠΟ - 15/11/2018

# Εφαρμογή αιτημάτων ανάληψης υποχρέωσης & πληρωμής

## Νόμος 4485/17

- Σύμφωνα με τις διατάξεις του Ν.4485/17, πριν από την πραγματοποίηση οποιασδήποτε δαπάνης (αμοιβή, μετακίνηση, προμήθεια αγαθών και υπηρεσιών) θα απαιτείται η υποβολή αιτήματος ανάληψης υποχρέωσης.
- Η διαδικασία αυτή, που είναι υποχρεωτική για όλες τις δαπάνες από 1/1/2019, επιφέρει σημαντική επιδείνωση των υποχρεώσεων των υπηρεσιών του ΕΛΚΕ αλλά και των επιστημονικά υπευθύνων των έργων.
- Για την σταδιακή προσαρμογή της καθημερινής διαχείρισης των έργων από όλους, αποφασίσαμε να τεθεί σε πιλοτική εφαρμογή η διαδικασία ηλεκτρονικής υποβολής αιτημάτων ανάληψης υποχρέωσης για όλες τις δαπάνες από τη Δευτέρα 3/12/2018.

## Νόμος 4485/17

- Η υποβολή αιτήματος ανάληψης υποχρέωσης στον ΕΛΚΕ ΑΠΘ για κάθε δαπάνη θα είναι υποχρεωτική και στο πλαίσιο της πιλοτικής εφαρμογής από 3/12/2018.
- Τυχόν τιμολόγια που θα εκδίδονται μετά την 3/12/2018 χωρίς προηγούμενη ανάληψη υποχρέωσης θα παραλαμβάνονται για εξόφληση μόνο με υποβολή ανάλογου αιτήματος ανάληψης υποχρέωσης έστω και μετά την έκδοσή τους, στο πλαίσιο της πιλοτικής περιόδου εφαρμογής ( έως 31/12/2018)

### **Τ່ບποι**:

- Αμοιβών: Σε περίπτωση που το αίτημα αφορά πληρωμή αμοιβών συνεργατών που θα εργαστούν στο ερευνητικό πρόγραμμα
- Μετακινήσεων: Σε περίπτωση που το αίτημα αφορά πληρωμή μετακινήσεων στο πρόγραμμα
- Με απευθείας ανάθεση χωρίς σύμβαση: Σε περίπτωση που το ποσό της δαπάνης δεν ξεπερνά τα 2500€ χωρίς ΦΠΑ
- Με απευθείας ανάθεση με σύμβαση: Σε περίπτωση που το ποσό της δαπάνης ξεπερνά τα 2500€ χωρίς ΦΠΑ αλλά όχι τα 20.000€ χωρίς ΦΠΑ
- Με διαγωνισμό: Σε περίπτωση που το ποσό της δαπάνης ξεπερνά τα 20.000€ χωρίς ΦΠΑ
- Ανάκληση: Σε περίπτωση που το ποσό της δαπάνης που πραγματοποιήσαμε ήταν μικρότερο του ποσού της απόφασης ανάληψης υποχρέωσης και θέλουμε να αποδεσμεύσουμε το υπόλοιπο

### Τεκμηρίωση αιτήματος:

Πρόκειται για το κείμενο που τεκμηριώνει τον λόγο που επιθυμούμε να πραγματοποιηθεί η δαπάνη, είτε αυτή αφορά αμοιβή είτε προμήθεια αγαθού - υπηρεσίας.

Δεν είναι αποδεκτή τεκμηρίωση η φράση «Για τις ανάγκες του έργου».

Πρέπει να περιγράφεται ξεκάθαρα ο λόγος της αναγκαιότητας.

CPV:

Στην περίπτωση που η ανάληψη υποχρέωσης αφορά προμήθεια αγαθού χρειάζεται να εισάγουμε τα CPV που περιγράφουν τα είδη της δαπάνης.

ΦΠΑ:

Στην περίπτωση που η ανάληψη υποχρέωσης αφορά προμήθεια αγαθού για να πραγματοποιηθούν σωστά οι έλεγχοι των ορίων χρειάζεται να εισάγουμε το ποσοστό ΦΠΑ του αγαθού

### Αίτημα απευθείας ανάθεσης (με ή χωρίς σύμβαση):

Χρειάζεται να εισάγετε το ΑΦΜ του προμηθευτή καθώς και την επωνυμία του.

### Αίτημα απευθείας ανάθεσης με σύμβαση:

Χρειάζεται να έχει προηγηθεί έρευνα αγοράς με τουλάχιστον 3 προσφορές.

Είναι απαραίτητη η τεκμηρίωση ανάθεσης για τον συγκεκριμένο προμηθευτή.

#### Εισαγωγή ποσού δαπάνης:

- Για να ολοκληρωθεί το αίτημα ανάληψης υποχρέωσης θα πρέπει να εισάγουμε το ποσό που αφορά η δαπάνη. Εισάγουμε το έτος δέσμευσης που αφορά η δαπάνη, την κατηγορία δαπάνης του έργου από την οποία θα δεσμευτεί, την κατηγορία δαπάνης που αντιστοιχεί σε αυτή του Γενικού Λογιστηρίου του Κράτους και το ποσό.
- Σε περίπτωση που η δαπάνη αφορά και άλλη κατηγορία δαπάνης, μπορούμε να εισάγουμε και επιπλέον εγγραφή με την κατηγορία που μας ενδιαφέρει και το αντίστοιχο ποσό.
- Τέλος, σε περίπτωση που η δαπάνη είναι πολυετής (επεκτείνεται σε περισσότερα από ένα έτη) για κάθε έτος εισάγουμε το ποσό που αφορά στο έτος αυτό στην/ις αντίστοιχη/ες κατηγορίες δαπάνης.

### Συμπληρωματική:

Σε περίπτωση που πραγματοποιήσαμε δαπάνη που ξεπερνά το ποσό του αιτήματος ανάληψης υποχρέωσης που μας έχει εγκριθεί, μπορούμε να αιτηθούμε συμπληρωματική ανάληψη με το ποσό που υπολείπεται.

### Τρόποι κατάθεσης αιτήματος:

- Μέσω web-resCom
- Εντύπως στα γραφεία του ΕΛΚΕ Έντυπο Δ3

Από την αρχική σελίδα του web-resCom επιλέγουμε "επισκεφτείτε το νέο web-resCom"

Web-resCom : Ηλ. παρακολούθηση

Ηλεκτρονικές Υπηρεσίες Επιτροπής Ερευνών ΑΠΘ

Καλωσήρθατε στις ηλεκτρονικές υπηρεσίες της Επιτροπής Ερευνών ΑΠΘ.

Τελευταία ημερομηνία εισόδου: 05/11/2018 13:19

#### Επισκεφτείτε το νέο web-resCom!

Μέσω της υπηρεσίας web-resCom μπορείτε να παρακολουθείσετε την πορεία τ σας προγραμμάτων. Το μενού αριστερά χωρίζεται σε δύο κατηγορίες: την έργων και την καταχώρηση εντολών πληρωμών για έργα που απαιτούνται φύλλα

Από το μενού αριστερά επιλέγουμε Ηλεκτρονικές Υπηρεσίες -> Ανάληψη υποχρέωσης -> Καταχώρηση αιτήματος

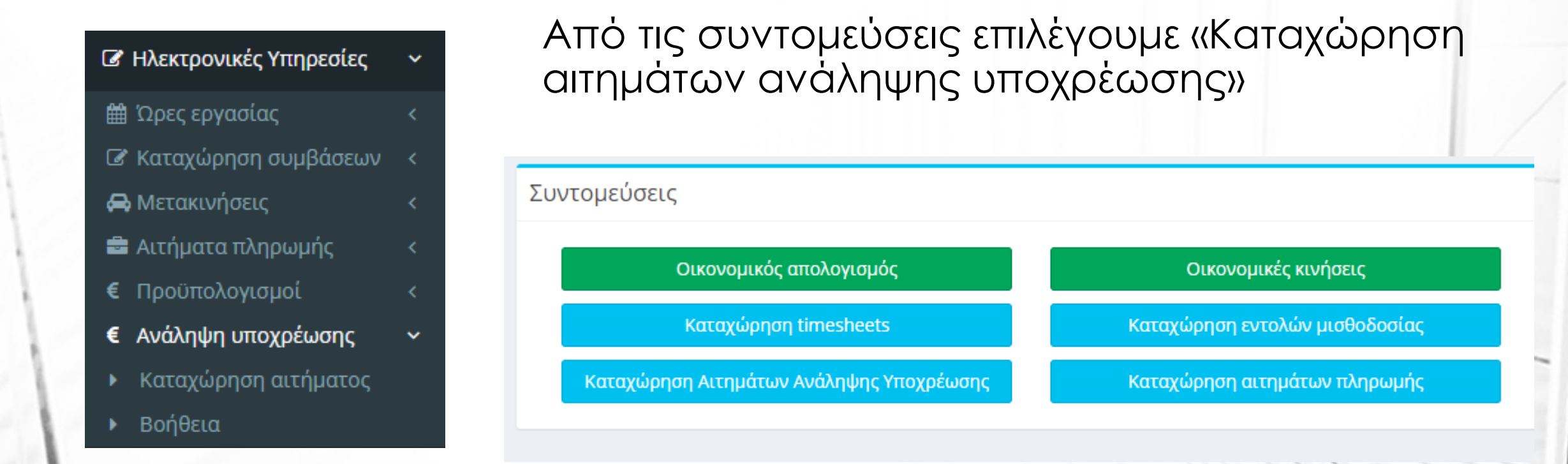

Επιλέγουμε έργο για να δούμε τα καταχωρημένα αιτήματα ανάληψης υποχρέωσης

| Κριτήρια Αναζήτησης                                                                                            |                                       |
|----------------------------------------------------------------------------------------------------|---------------------------------------|
| Κατάσταση Έργου                                                                                                | 💿 Προτάσεις 🔘 Αναμονή 💿 Κίνηση 🔘 Λήξη |
| Έργο                                                                                                    | - Επιλέξτε το έργο                    |
|                                                                                                    | Δημιουργία Νέας Ανάληψης              |
|                                                                                                    |                                       |
|                                                                                                    |                                       |
| Πατάμε το ι                                                                                                    | κουμπί «Δημιουργία Νέας Ανάληψης» για |
| καταχωρησ                                                                                                    | ση νεας.                              |
|                                                                                                    |                                       |
|                                                                                                    |                                       |
| The second second second second second second second second second second second second second second second s |                                       |

Αρχικά επιλέγουμε το έργο από την λίστα των έργων.

Οι καταστάσεις του αιτήματος μπορούν να είναι:

- Αίτημα: φάση καταχώρησης του αρχικού αιτήματος του ΕΥ
- Έλεγχος: το αίτημα ελέγχεται από τον ΕΛΚΕ
- Απόφαση: το αίτημα έχει γίνει απόφαση ανάληψης
- Διαύγεια: το αίτημα έχει αναρτηθεί στην διαύγεια ως απόφαση και μπορεί να πραγματοποιηθεί το επόμενο βήμα.

Επιλέγουμε τον τύπο ανάληψης υποχρέωσης που μας ενδιαφέρει:

Τύπος της Ανάληψης

Ο τύπος της ανάληψης υποχρέωσης μπορεί να είναι:

- Αμοιβών: Σε περίπτωση που το αίτημα αφορά πληρωμή αμοιβών συνεργατών που θα εργαστούν στο ερευνητικό πρόγραμμα
- Μετακινήσεων: Σε περίπτωση που το αίτημα αφορά πληρωμή μετακινήσεων στο πρόγραμμα
- Με απευθείας ανάθεση χωρίς σύμβαση: Σε περίπτωση που το ποσό της δαπάνης δεν ξεπερνά τα 2500€ χωρίς ΦΠΑ
- Με απευθείας ανάθεση με σύμβαση: Σε περίπτωση που το ποσό της δαπάνης ξεπερνά τα 2500€ χωρίς ΦΠΑ αλλά όχι τα 20.000€ χωρίς ΦΠΑ
- Με διαγωνισμό: Σε περίπτωση που το ποσό της δαπάνης ξεπερνά τα 20.000€ χωρίς ΦΠΑ
- Ανάκληση: Σε περίπτωση που το ποσό της δαπάνης που πραγματοποιήσαμε ήταν μικρότερο του ποσού της απόφασης ανάληψης υποχρέωσης και θέλουμε να αποδεσμεύσουμε το υπόλοιπο

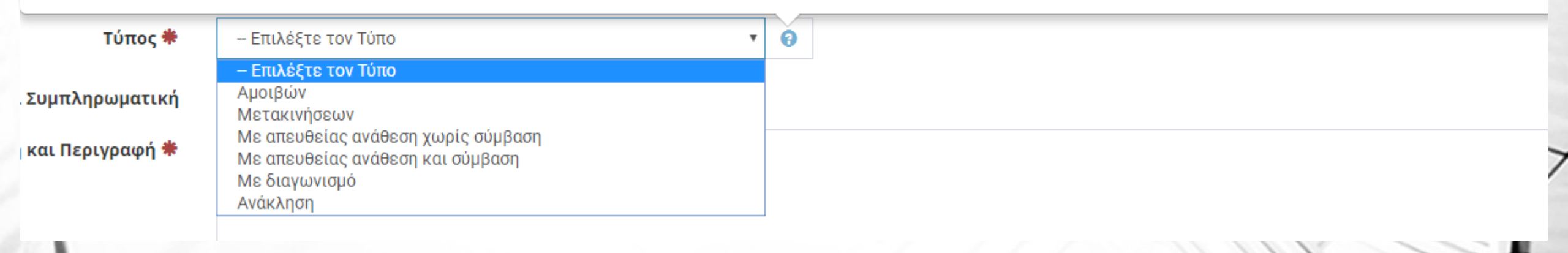

Για αιτήματα Αμοιβών, Μετακινήσεων χρειάζεται να εισάγετε μόνο **τεκμηρίωση και περιγραφή** στα βασικά στοιχεία του αιτήματος

| Κατάσταση                  | Αίτημα                     |         | 9   |     |    |
|----------------------------|----------------------------|---------|-----|-----|----|
| Τύπος                      | Μετακινήσεων               | •       | • • |     |    |
| Αποτελεί Συμπληρωματική    |                            |         |     |     | /  |
| Τεκμηρίωση και Περιγραφή 🍀 |                            |         |     |     | 14 |
|                            |                            |         |     |     |    |
|                            |                            |         |     |     |    |
| 1                          | Κατάσταση                  | Αίτημα  |     | • 😧 |    |
|                            | Τύπος                      | Αμοιβών |     | • 0 |    |
|                            | Αποτελεί Συμπληρωματική    | . 9     |     |     |    |
|                            | Τεκμηρίωση και Περιγραφή 🏶 |         |     |     |    |
| ΜΟΔΥ ΈΛΚΕ ΑΠΘ – 15/11/2018 |                            |         |     |     |    |

Σε περίπτωση που πραγματοποιήσαμε δαπάνη που ξεπερνά το ποσό του αιτήματος ανάληψης υποχρέωσης που μας έχει εγκριθεί, μπορούμε να καταχωρήσουμε συμπληρωματική ανάληψη με το ποσό που υπολείπεται. Σε αυτή την περίπτωση επιλέγουμε το **Αποτελεί Συμπληρωματική** 

Επίσης, σε περίπτωση που το αίτημα αφορά ανάκληση παλαιότερου αιτήματος τότε χρειάζεται να επιλέξουμε πάλι το **Αποτελεί Συμπληρωματική** και αυτόματα εμφανίζεται το πεδίο συμπληρωματική.

Βασικά Στοιχεία

Είναι συμπληρωματική

Μπορεί να υπάρξουν περιπτώσεις που η δαπάνη ξεπερνά το ποσό του αιτήματος ανάληψης υποχρέωσης που μας έχει εγκριθεί. Σε αυτή την περίπτωση καταχωρούμε αίτημα συμπληρωματικής ανάληψης υποχρέωσης με το ποσό που υπολείπεται. Για να πραγματοποιηθεί αυτό επιλέγουμε το <u>Αποτελεί Συμπληρωματική</u>

-

0

0

Αποτελεί Συμπληρωματική

Συμπληρωματική 🏶

- Αναζητήστε μεταξύ των αναλήψεων υποχρέωσης βάσει του Πρωτόκολλου

ΜΟΔΥ ΕΛΚΕ ΑΠΟ - 15/11/2018

om

#### Αίτημα ανάληψης απευθείας ανάθεσης <u>ΧΩΡΙΣ</u> σύμβαση

- Πληκτρολόγηση του CPV και αναζήτηση από την λίστα
- Επιλογή του Ποσοστού ΦΠΑ (προσοχή σε tablet, laptop, κινητά πάντα 24%)
- Εισαγωγή του ΑΦΜ του προμηθευτή (το σύστημα αναζητά τον προμηθευτή στην βάση δεδομένων μας, αν δεν υπάρχει εισάγετε την επώνυμία)

| <b>CPV</b> Εισάγετε τουλάχιστον 4 χαρακτήρες για Αναζήτηση CPV |                                                | CPV | εκτυπωτ                                                                        |
|----------------------------------------------------------------|------------------------------------------------|-----|--------------------------------------------------------------------------------|
| Ποσοστό Φ                                                      | PΠΑ – Επιλέξτε το Ποσοστ • (3)                 | ΦПΔ | 30192112-9 - Μελανωτηρες για εκτυπωτικα μηχανηματα - Μελανωτηρες για εκτυπωι   |
|                                                                |                                                | TIA | 30192320-0 - Μελανοταινίες εκτυπωτών - Μελανοταινίες εκτυπωτών                 |
| АФМ                                                            | 094222211                                      | ΑΦΜ | 30197630-1 - Εκτυπωτικό χαρτί - Εκτυπωτικό χαρτί                               |
| ρομηθευτή                                                      | τή ΠΛΑΙΣΙΟ COMPUTERS ΑΝΩΝΥΜΗ ΕΜΠΟΡΙΚΗ ΚΑΙ ΒΙΟΝ |     | 30197645-9 - Κάρτες εκτύπωσης - Κάρτες εκτύπωσης                               |
|                                                                |                                                |     | 30199310-6 - Ανάγλυφο ή διάτρητο εκτυπωτικό χαρτί - Ανάγλυφο ή διάτρητο εκτυπι |
|                                                                |                                                |     |                                                                                |

#### Αίτημα ανάληψης απευθείας ανάθεσης <u>ΜΕ</u> σύμβαση

- Πληκτρολόγηση του CPV και αναζήτηση από την λίστα
- Επιλογή του Ποσοστού ΦΠΑ (προσοχή σε tablet, laptop, κινητά πάντα 24%)
- Εισαγωγή του ΑΦΜ του προμηθευτή (το σύστημα αναζητά τον προμηθευτή στην βάση δεδομένων μας, αν δεν υπάρχει εισάγετε την επωνυμία)
- Έρευνα αγοράς με τουλάχιστον 3 προσφορές. Αποθήκευση των προσφορών σε ένα αρχείο Pdf ή Zip και ανέβασμα στο αίτημα πατώντας το κουμπί «Επιλογή Αρχείου».
- Εισαγωγή τεκμηρίωσης ανάθεσης για τον συγκεκριμένο προμηθευτή

Αρχείο Έρευνας Αγοράς 🏶

Επιλογή Αρχείου 🛛 😯

Τεκμηρίωση Ανάθεσης

ΜΟΔΥ ΕΛΚΕ ΑΠΘ – 15/11/2018

### Καταχώρηση δεσμεὑσεων

- Επιλέγουμε το έτος ή τα έτη που αφορά η δαπάνη
- Επιλέγουμε την κατηγορία δαπάνης στην οποία θα καταχωρηθεί η δέσμευση
- Επιλέγουμε την αντίστοιχη κατηγορία δαπάνης του Γενικού Λογιστηρίου του Κράτους
- Εισάγουμε το ποσό της δέσμευσης και πατά με Προσθήκη

Ανάλυση Δεσμεύσεων

| Έτος Δέσμευσης        | 2018 •                                       | Θ |
|-----------------------|----------------------------------------------|---|
| Κατηγορία Δαπάνης     | Εξοδα ταξιδιών εσωτερικού - εξωτερικού       | ~ |
| Κατηγορία Δαπάνης ΓΛΚ | 64-01 Έξοδα ταξιδιών εσωτερικού - εξωτερικού |   |
| Ποσό                  | 150                                          | 0 |
|                       | 土 Προσθήκη                                   |   |

### Καταχώρηση δεσμεύσεων

 Μπορούμε να εισάγουμε δεσμεύσεις σε περισσότερες της μίας κατηγορίας για κάθε αίτημα

Ανάλυση

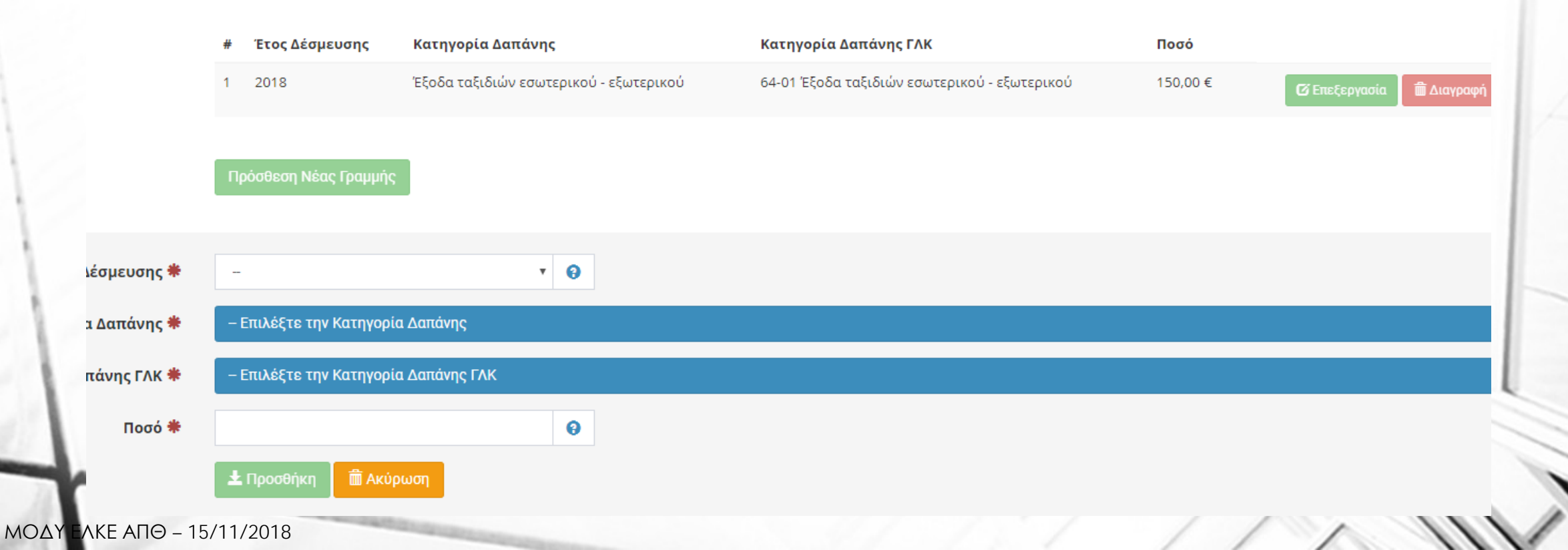

### Υποβολή αιτήματος

 Ολοκληρώνουμε το αίτημα από το web-resCom πατώντας υποβολή αν είμαστε ο Επιστημονικώς Υπεύθυνος του έργου ή καταχώρηση και αναμονή για έγκριση αν είμαστε ο συνεργάτης

| よ Υποβολή < Ακύρωση και Επιστροφή |
|-----------------------------------|
|                                   |
|                                   |

### Επεξεργασία αιτήματος

- Υπάρχει η δυνατότητα επεξεργασίας του αιτήματος όσο η κατάσταση του είναι «αίτημα».
- Για να πραγματοποιήσετε την επεξεργασία από την σελίδα των αιτημάτων πατάτε πάνω στο πρωτόκολλο του αιτήματος που σας ενδιαφέρει

| Κριτήρια Αναζήτησης                       |                                       |                            |
|-------------------------------------------|---------------------------------------|----------------------------|
| Κατάσταση Έργου                           | 💿 Προτάσεις 🔘 Αναμονή 💿 Κίνηση 🔘 Λήξη |                            |
| Έργο                                      | 75000 - Δοκιμαστικό Έργο για επίδειξη |                            |
|                                           | Δημιουργία Νέας Ανάληψης              |                            |
| Αρ. & Ετικέτα                             | CPV                                   | Πρωτόκολλο - Κατάσταση     |
| <b>5</b> 75000 - 0005 - 140739/13-11-2018 |                                       | 140739/13-11-2018 - Αίτημα |
| 4 75000 - 0004 - 135963/05-11-2018        |                                       | 135963/05-11-2018 - Αίτημα |
|                                           |                                       |                            |

ΜΟΔΥ ΕΛΚΕ ΑΠΘ - 15/11/2018

Από το μενού αριστερά επιλέγουμε Ηλεκτρονικές Υπηρεσίες -> Αιτήματα πληρωμής -> Αιτήματα πληρωμής

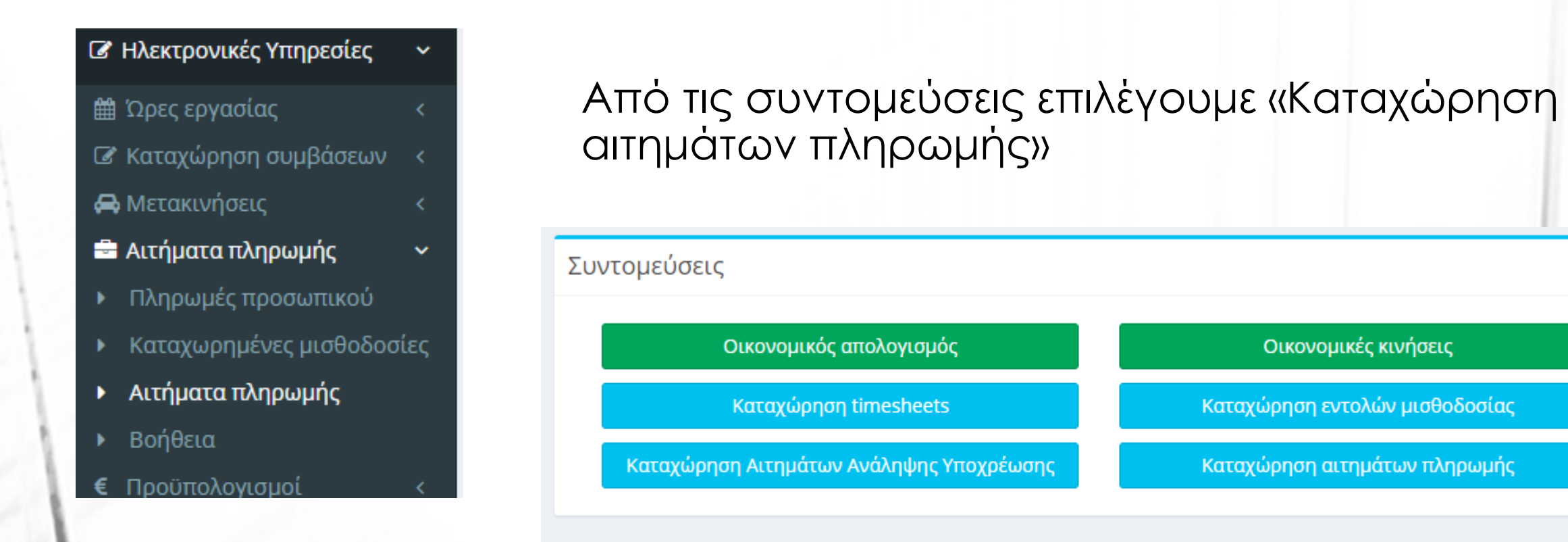

Επιλέγουμε έργο για να δούμε τα καταχωρημένα αιτήματα πληρωμής

| Κριτήρια Αναζήτησης |                                       |
|---------------------|---------------------------------------|
| Κατάσταση Έργου     | 💿 Προτάσεις 🔘 Αναμονή 💿 Κίνηση 🔘 Λήξη |
| Έργο                | - Επιλέξτε το έργο                    |
|                     | Δημιουργία Νέου Αιτήματος             |
|                     |                                       |

Πατάμε το κουμπί «Δημιουργία Νέου Αιτήματος» για καταχώρηση νέου.

Αρχικά επιλέγουμε το έργο από την λίστα των έργων.

Στα βασικά στοιχεία του αιτήματος επιλέγουμε την χρήση που αφορά η δαπάνη καθώς και τον τύπο της δαπάνης.

Σε αυτή την φάση ο τύπος μπορεί να είναι μόνο «Εντολή – Απόδοση» και δεν αφορά μετακινήσεις

| Χρήσι | 2018               | • O |     |
|-------|--------------------|-----|-----|
| Τύπο  | ς Εντολή - Απόδοση |     | • 0 |

### Ανάλυση εντολής

- Επιλέγουμε την κατηγορία δαπάνης την οποία αφορά η δαπάνη
- Επιλέγουμε την αντίστοιχη κατηγορία δαπάνης του Γενικού Λογιστηρίου του Κράτους
- Αν πρόκειται για δαπάνη μικρότερη των 2500€ (χωρίς ΦΠΑ) επιλέγουμε την ανάληψη υποχρέωσης που έχουμε καταχωρήσει ενώ αν είναι μεγαλύτερη των 2500€ επιλέγουμε την σύμβαση προμήθειας που έχει δημιουργηθεί για την συγκεκριμένη δαπάνη
- Εισάγουμε το ποσό της δέσμευσης και πατάμε Προσθήκη

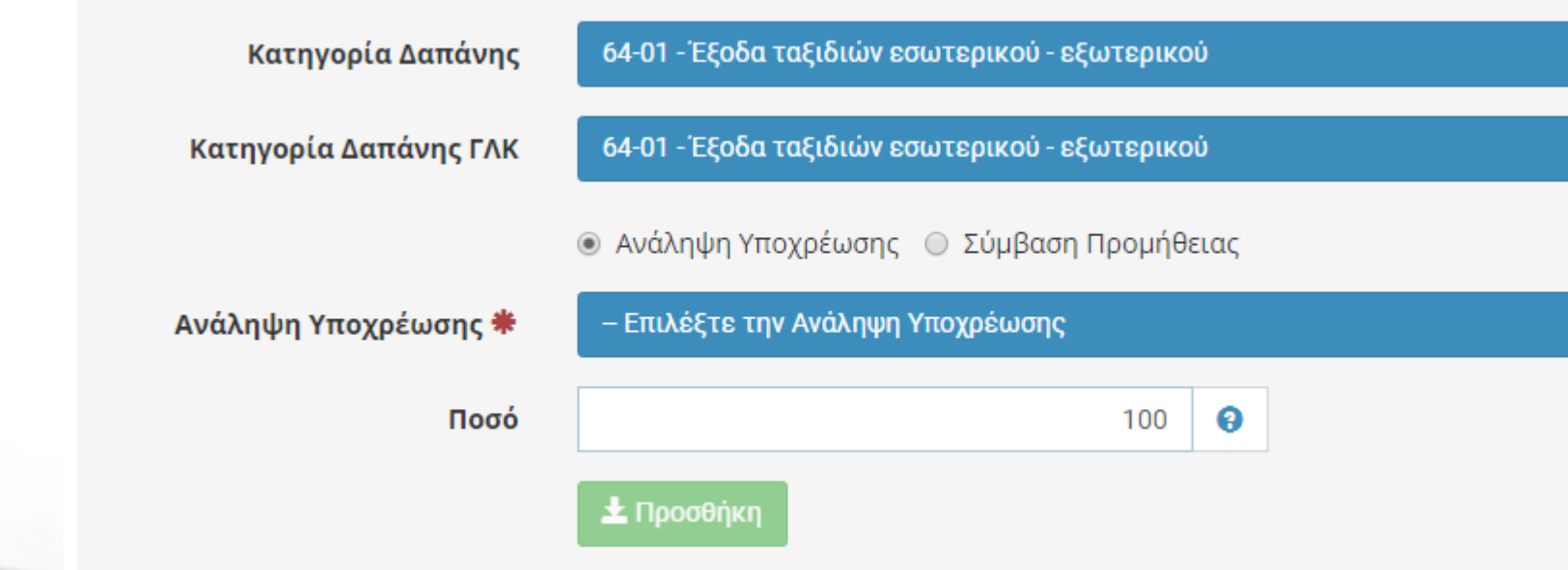

### Συνοδευτικά Αρχεία Εντολής

- το σύστημα παρέχει τη δυνατότητα της ηλεκτρονικής υποβολής των σχετικών παραστατικών – δικαιολογητικών του αιτήματος πληρωμής. Τα παραστατικά πρέπει να είναι αποθηκευμένα σε ένα αρχείο μορφής zip ή pdf.
- Προσοχή!: Ενδέχεται να ζητηθεί να υποβάλετε και τα πρωτότυπα παραστατικά.

Συνοδευτικά Αρχεία

Στο σύστημα παρέχεται η δυνατότητα της ανάρτησης μαζί με την καταχώρηση της εντολής και των σχετικών παραστατικών αυτής. Τα παραστατικά πρέπει να είναι όλα μαζί σε ένα αρχείο μορφής zip ή pdf.

Προσοχή!: Ενδέχεται να ζητηθεί να υποβάλετε και τα πρωτότυπα παραστατικά.

Συνοδευτικό Αρχείο

Επιλογή Αρχείου 🛛 🔞

### Προσθήκη διακριτού

 Αν το έργο έχει στο φυσικό του αντικείμενο διακριτά, τότε απαιτείται η σύνδεση της δαπάνης με κάποιο διακριτό. Στο σύστημα εμφανίζεται κατάλογος με τα διακριτά του έργου που μπορείτε να συνδέσετε με τη δαπάνη αυτή.

|                       | Διακριτά              |                      |     |   |
|-----------------------|-----------------------|----------------------|-----|---|
|                       | Προσθήκη<br>Διακριτού | Επιλέξτε το Διακριτό | v 6 | ) |
|                       |                       | Προσθήκη Διακριτού   |     |   |
|                       |                       |                      |     |   |
| $\Theta = 15/11/2018$ |                       |                      |     |   |

### Προσθήκη διακριτού

 Επιλέγετε το διακριτό ή τα διακριτά που επιθυμείτε και μετά πατάτε «προσθήκη Διακριτού». Στη συνέχεια στον πίνακα ανάλυσης που εμφανίζεται προσθέτετε το ποσοστό που αντιστοιχεί στο κάθε διακριτό που επιλέξατε.

- # Περιγραφή
- Ι ΕΕ14 Διάχυση και κοινοποίηση αποτελεσμάτων

Ποσοστό

💼 Αφαίρεση

ΜΟΔΥ ΕΛΚΕ ΑΠΘ – 15/11/2018

### Επεξεργασία αιτήματος

- Υπάρχει η δυνατότητα επεξεργασίας του αιτήματος όσο η κατάσταση του είναι «αίτημα».
- Για να πραγματοποιήσετε την επεξεργασία από την σελίδα των αιτημάτων πατάτε πάνω στο πρωτόκολλο του αιτήματος που σας ενδιαφέρει

| Κριτήρια Αναζήτησης   |                                       |  |
|-----------------------|---------------------------------------|--|
| Κατάσταση Έργου       | 💿 Προτάσεις 🔘 Αναμονή 💿 Κίνηση 🔘 Λήξη |  |
| Έργο                  | 75000 - Δοκιμαστικό Έργο για επίδειξη |  |
|                       | Δημιουργία Νέου Αιτήματος             |  |
| Αρ. & Πρωτόκολλο      | Τύπος                                 |  |
| 3 - 135937/05-11-2018 | Εντολή - Απόδοση                      |  |
| 1 - 134383/02-11-2018 | Εντολή - Απόδοση                      |  |

## Ευχαριστούμε για την προσοχή σας

ΜΟΔΥ ΕΛΚΕ ΑΠΘ – 15/11/2018